Uputstvo za online upis na kurs "Osnovi logistike"  Nakon ulaska na predmet "Osnovi logistike" pojaviće vam se sledeći izgled prozora. Potrebno je da u okviru opcije "Samostalni upis (Student)" kliknete na "Nastavi". Trenutno predmetu možete da pristupite i u ulozi gosta (opcija "Pristup u ulozi gosta").

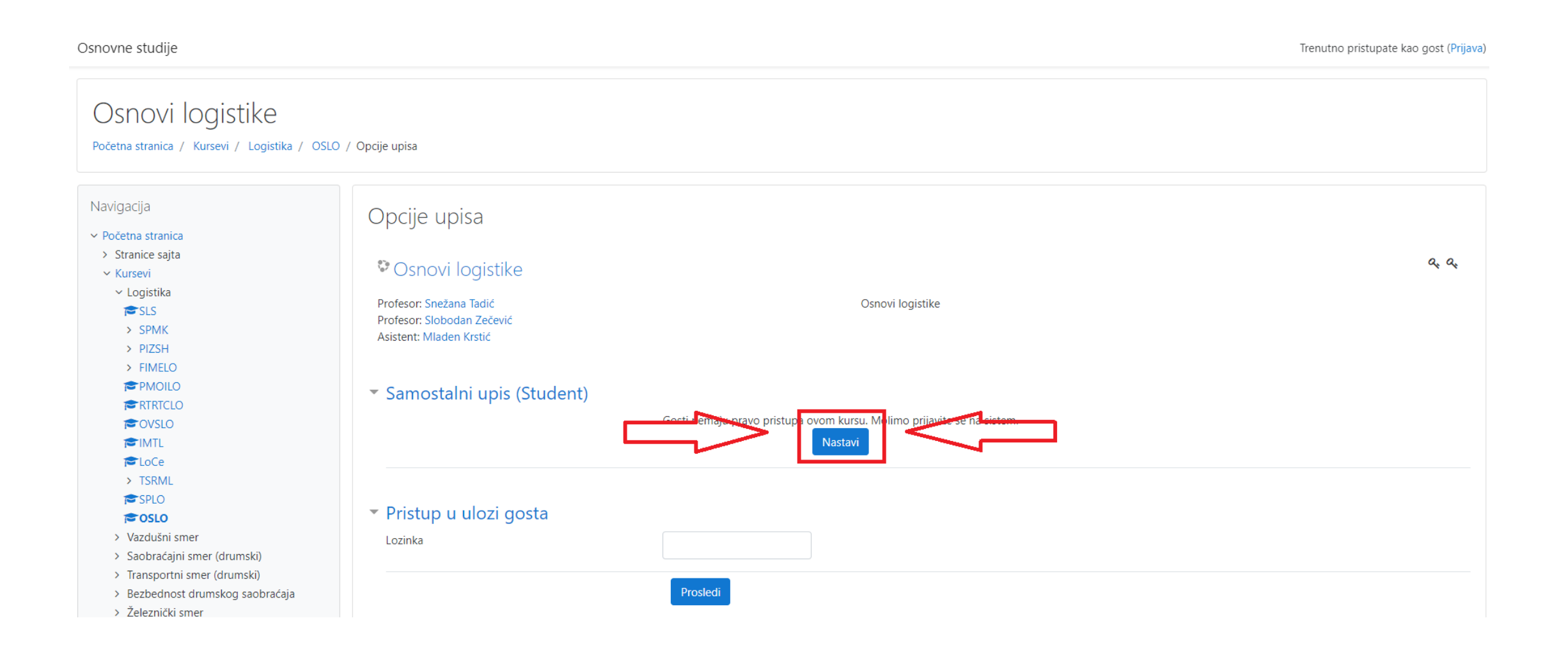

- Ukoliko imate kreiran korisnički nalog na e-learning servisu potrebno je samo uneti svoje kredencijale (korisničko ime i lozinku) i kliknuti na "Prijava".
- Ukoliko nemate korisnički nalog, kliknite na opciju "Kreiraj novi nalog".

| Saobraćajni fakultet - O | snovne akademske studije                                                  |
|--------------------------|---------------------------------------------------------------------------|
| m.krstic                 | Zaboravili ste svoje korisničko ime ili lozinku?                          |
| ••••••                   | Vaš Web čitač mora imati omogućene "kolačiće"<br>?                        |
| Zapamti korisničko ime   | Neki od kurseva mogu dozvoliti pristup gostima<br>(anonimnim korisnicima) |
| Prijava                  | Prijavite se kao gost                                                     |

## Da li ste ovde prvi put?

Kako biste imali puni pristup ovom sajtu morate kreirati korisnički nalog.

Kreiraj novi nalog

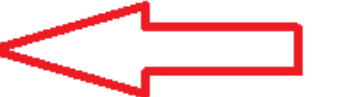

•

 Popunite obrazac <u>tačnim podacima</u>. Ukoliko već imate kreiran korisnički nalog, proverite podatke koji su tamo uneti i korigujte ako nisu tačni.

| Novi korisničk                    | i nalog  | 1                                                                                                    |
|-----------------------------------|----------|----------------------------------------------------------------------------------------------------|
|                                   |          | ▼ Skupi sv                                                                                                    |
| <ul> <li>Izaberite svo</li> </ul> | oje kori | sničko ime i lozinku za pristup sistemu                                                                                                    |
| Korisničko ime                    | 0        | - Nedostaje korisničko ime                                                                                                    |
|                                   |          | Lozinka mora imati minimalan broj znakova: 8, minimalan broj cifara: 1, minimalan broj<br>malih slova: 1, minimalan broj velikih slova: 1, minimalan broj nealfanumeričkih znakova<br>(kao što su *, - ili #) : 1 |
| Lozinka                           | 0        | - Nedostaje lozinka                                                                                                    |
| <ul> <li>Više detalja</li> </ul>  |          |                                                                                                    |
| Adresa e-pošte                    | 0        |                                                                                                    |
| Adresa e-pošte<br>(ponovo)        | 0        |                                                                                                    |
| Ime                               | 0        |                                                                                                    |
| Prezime                           | 0        |                                                                                                    |
| Mesto                             |          | Beograd                                                                                                    |
| Država                            |          | Srbija 🗢                                                                                                    |
| - Studenti                        |          |                                                                                                    |
| Broj indeksa                      | 0        |                                                                                                    |
| Bezbednosno pita                  | anje 🕜   | Нисам робот                                                                                                    |

- Nakon popunjavanja obrasca kliknete na "Kreiraj moj novi korisnički nalog" na dnu stranice.
- Nakon ovoga dobićete mail na adresu koju ste naveli u obrascu.
   Potrebno je da kliknete na link koji se nalazi u mail-u koji ste dobili kako biste potvrdili registraciju.
- Nakon ovoga vratite se na samostalni upis studenta i upišite se preko naloga koji ste sada otvorili.